| C Receiving in UGAmart Quick Reference Guide                                                                              |                                                                                                    |                                                                                                    |                                                                    |                                                                                                    |                                                                      |                                                                   |                                                                      |                                |                                        |                              |
|----------------------------------------------------------------------------------------------------|----------------------------------------------------------------------------------------------------|----------------------------------------------------------------------------------------------------|--------------------------------------------------------------------|----------------------------------------------------------------------------------------------------|----------------------------------------------------------------------|-------------------------------------------------------------------|----------------------------------------------------------------------|--------------------------------|----------------------------------------|------------------------------|
| Receiving and Returning Items in UGAmart                                                                                  |                                                                                                    |                                                                                                    |                                                                    |                                                                                                    |                                                                      |                                                                   |                                                                      |                                |                                        |                              |
| This docume<br>purchased th                                                                                               | ent provides a quick l<br>prough UGAmart.                                                                                                    | ook at procedure                                                                                          | es for docu                                                        | ument                                                                                                    | ing rec                                                              | eipt ar                                                           | nd ret                                                               | urn o                          | f good                                 | ls                           |
|                                                                                                    | Lo                                                                                                    | ocating the <b>P</b>                                                                                      | urchas                                                             | e Oro                                                                                                    | ler                                                                  |                                                                   |                                                                      |                                |                                        |                              |
| <ul><li>From the U</li><li>Click the loc</li></ul>                                                                        | GAmart homepage, e<br>okup magnifying glas                                                                                                    | enter the PO No.<br>ss.                                                                                   | in the sea                                                         | rch bo                                                                                                    | ox at th                                                             | ie top o                                                          | of the                                                               | menu                           | l <b>.</b>                             |                              |
| UNIVERSITY OF GEORGIA                                                                                                    |                                                                                                    |                                                                                                    |                                                                    |                                                                                                    |                                                                      |                                                                   | All 🔻                                                                | Search                         | (Alt+Q)                                | ۹                            |
| Search result                                                                                                    | lts listed under                                                                                                    |                                                                                                    |                                                                    |                                                                                                    | All                                                                  | Ŧ                                                                 | E1143                                                                | 738                            |                                        | ٩                            |
| description;<br>"Purchase C                                                                                               | look for<br>Orders."                                                                                                    | Quick Search (Alt+Q)                                                                                      |                                                                    |                                                                                                    |                                                                      |                                                                   |                                                                      |                                |                                        |                              |
| • Click to sele looking for.                                                                                              | ct the PO you are                                                                                                    | Document                                                                                                  |                                                                    |                                                                                                    |                                                                      |                                                                   |                                                                      |                                |                                        |                              |
|                                                                                                    |                                                                                                    | E1143733 - Purchase Orders                                                                                |                                                                    |                                                                                                    |                                                                      |                                                                   |                                                                      |                                |                                        |                              |
| <ul><li>A copy of th</li><li>Open the Av</li><li>Click the</li></ul>                                                      | e PO is displayed as<br>vailable Actions drop<br>button once sele                                                                                                   | seen below.<br>down menu and<br>ected.                                                                    | select Cre                                                         | eate Qu                                                                                                    | uantity                                                              | v Recei                                                           | pt.                                                                  |                                |                                        |                              |
| UNIVERSITY OF GEC Orders > Search > Search Docu < Back to Results PO/Reference No. E11433                                 | DRGIA<br>iments > Status - PO E1143738<br>1 of 3 Results -<br>738 Revision 0                                                                                        |                                                                                                    | All 👻                                                              | Search (Alt-                                                                                                  | FQ) (                                                                | <b>Q</b> 4,07<br>Availa                                           | 6.80 USD                                                             | s Add Cor                      | ♥ 崎                                    | ▲ <b>⊥</b>                   |
| Vendor DELL                                                                                                    |                                                                                                    |                                                                                                    |                                                                    |                                                                                                    | Add Co                                                               | mment                                                             |                                                                      |                                |                                        |                              |
| Status Purchase Order Re                                                                                                  | visions PO Approvals Shipments Rec                                                                                                    | eipts Invoices Comments Atta                                                                              | chments History                                                    |                                                                                                    |                                                                      |                                                                   |                                                                      | Add No<br>Create (             | Quantity Rec                           | ceipt ?                      |
| General Information                                                                                                    |                                                                                                    | ?                                                                                                    | Document Statu                                                     | IS                                                                                                    |                                                                      |                                                                   |                                                                      | Create (                       | Cost Receip                            | t ?                          |
| PO/Reference No.                                                                                                    | E1143738                                                                                                    |                                                                                                    | A/P status                                                         |                                                                                                    | Open                                                                 |                                                                   |                                                                      | Print Fax                      | Version                                |                              |
| Revision No.<br>Vendor Name<br>Purchase Order Date                                                                        | 0<br>DELL MARKETING LP 💽 🕥 more int<br>4/30/2020                                                                                                    | io                                                                                                    | Workflow<br>Distribution                                           | Workflow ✓ Completed<br>(4/30/2020 4:58 PM)<br>Distribution The system distributed<br>indicated below the las |                                                                      |                                                                   | e purchase order using the method(s) viev<br>ime it was distributed: |                                |                                        |                              |
| Total<br>Name of Cart Initiator<br>Owner Phone                                                                            | 1,105.27<br>Wayne Harvester<br>+1 770-228-7284                                                                                                    |                                                                                                    | Distribution Date/<br>Vendor                                       | Time                                                                                                    | cXML (Electronic Integration)<br>4/30/2020 4:58 PM<br>Sent To Vendor |                                                                   |                                                                      |                                |                                        | view                         |
| Requisition Number                                                                                                    | print                                                                                                    |                                                                                                    |                                                                    |                                                                                                    |                                                                      |                                                                   |                                                                      |                                |                                        |                              |
| Line Item Status                                                                                                    |                                                                                                    |                                                                                                    |                                                                    |                                                                                                    |                                                                      |                                                                   |                                                                      |                                |                                        | ?                            |
| Product Description           1         Dell Wireless Keyboa                                                              | 1<br>ard and Mouse - KM636 �- more info.                                                                                                    | Catalog No S<br>580-ADTY                                                                                  | i <b>ize / Packaging</b><br>EA                                     | Unit Price<br>36.99                                                                                           | Quantity<br>1 EA                                                     | Ext. Price                                                        | • Vendor<br>Sent To<br>Vendor                                        | Receiving<br>Fully<br>Received | Fully<br>Invoiced                      | Matching<br>Fully<br>Matched |
| 2 Base;Latitude 5300 B                                                                                                    | TX Base 🔶 more info                                                                                                    | 210-ARYC                                                                                                  | EA                                                                 | 1,068.28                                                                                                    | 1 EA                                                                 | 1,068.28 USE                                                      | Sent To<br>Vendor                                                    | Fully<br>Received              | Fully<br>Invoiced                      | Fully<br>Matched             |
| Shipping and Handling char<br>workflow approvals. If the v<br>the standard ground service<br>special handling requirement | rges are calculated and charged by each<br>endor quoted shipping and handling, th<br>e level and this does not include things li<br>nts require additional charges. | vendor. The values shown here a<br>en the invoice cannot exceed the<br>ke: dry ice, hazmat, overnight, or | are for estimation p<br>quote. Vendors that<br>other express shipp | urposes, buo<br>t offer free s<br>ping options                                                                | dget checking<br>hipping do s<br>. These and o                       | g, and <b>Subt</b> a<br>io at Shipp<br>other Hand<br><b>Total</b> | otal<br>ing<br>ling                                                  |                                | <b>1,105</b><br>0<br>0<br><b>1,105</b> | .27<br>.00<br>.00<br>.27 USD |
|                                                                                                    |                                                                                                    | P<br>Ve                                                                                                   | age 1 of 3<br>er6.1.2020                                           |                                                                                                    |                                                                      |                                                                   |                                                                      |                                |                                        |                              |

| C Receiving in UGAmart Quick Reference Guide                                                                                                    |                                                                                                    |                                           |                        |                                 |                                                                          |                                |                     |                                       |   |  |  |
|----------------------------------------------------------------------------------------------------|----------------------------------------------------------------------------------------------------|-------------------------------------------|------------------------|---------------------------------|--------------------------------------------------------------------------|--------------------------------|---------------------|---------------------------------------|---|--|--|
| Updating Header Information                                                                                                    |                                                                                                    |                                           |                        |                                 |                                                                          |                                |                     |                                       |   |  |  |
| <ul> <li>The header information will need updating with delivery and packing slip information.</li> <li>The Receipt Date needs to be updated to reflect the date the goods were physically received.</li> <li>Exact Match: PO No. E1143738</li> </ul>                                                                         |                                                                                                    |                                           |                        |                                 |                                                                          |                                |                     |                                       |   |  |  |
| Header Information     ?                                                                                                    |                                                                                                    |                                           |                        |                                 |                                                                          |                                |                     |                                       |   |  |  |
| Receipt                                                                                                    | Receipt Name         2020-05-28 RREQ_UGAMART 01           Beceipt No.         Receipt Date         Packing Slip No.         Vendor Name         Received by |                                           |                        |                                 |                                                                          |                                |                     |                                       |   |  |  |
| Т                                                                                                    | To Be Assigned         5/28/2020         Solution         DELL MARKETING LP         Regina Requisitioner                                                    |                                           |                        |                                 |                                                                          |                                |                     |                                       |   |  |  |
|                                                                                                    |                                                                                                    |                                           |                        |                                 |                                                                          |                                |                     |                                       |   |  |  |
| Location                                                                                                    | Location Carrier DELIVERY                                                                                                    |                                           |                        |                                 |                                                                          | Other                          | ~                   |                                       |   |  |  |
|                                                                                                    |                                                                                                    | Attı<br>Dopt : H1                         | 000211 CAES Food       | Safety Center                   | Tracking No.                                                             |                                |                     |                                       |   |  |  |
|                                                                                                    |                                                                                                    | Room: 19                                  | 2<br>2                 | Salety Center                   | Flexible Text Field                                                      |                                | ~                   |                                       |   |  |  |
|                                                                                                    |                                                                                                    | 1109 EXP                                  | ERIMENT ST             |                                 | Attachments                                                              |                                | Attach/Link         |                                       |   |  |  |
|                                                                                                    |                                                                                                    |                                           |                        | Recei                           | ved Goods                                                                |                                |                     |                                       |   |  |  |
| <ul> <li>The Quantity received defaults to the items not yet received and needs updating to reflect the number of items received.</li> <li>Enter the actual number of items received even if this does not fulfill the ordered amount.</li> <li>Note: A 0 quantity line item is not allowed and should be removed.</li> </ul> |                                                                                                    |                                           |                        |                                 |                                                                          |                                |                     |                                       |   |  |  |
| Line Detail                                                                                                    | s.                                                                                                    |                                           |                        |                                 |                                                                          |                                |                     |                                       |   |  |  |
| Line Details  Pror Selected Lines: Remove Selected Items V Go                                                                                                    |                                                                                                    |                                           |                        |                                 |                                                                          |                                |                     |                                       |   |  |  |
| PO No.                                                                                                    | PO<br>Line<br>No.                                                                                                    | Product Name                              | Catalog Qty<br>No. ord | /UOM Previous<br>dered Receipts | Quantity                                                                 |                                | Add to<br>Inventory | Status Actions                        |   |  |  |
| E1143738                                                                                                    | 1 De<br>an                                                                                                    | ll Wireless Keyboard<br>d Mouse - KM636 🗘 | 580-ADTY 1 EA          | R1164639 🖨                      | O<br>Zero quantity is not allow<br>remove the line if you did n<br>items | wed, please<br>lot receive any | Receiv              | /ed ~ Remove Line<br>Receive & Return |   |  |  |
| <ul> <li>Once all line item quantities are updated, click the Save Updates button in the upper right corner.</li> <li>Click the Complete button in the upper right corner once all the need information is entered.</li> </ul>                                                                                                |                                                                                                    |                                           |                        |                                 |                                                                          |                                |                     |                                       |   |  |  |
|                                                                                                    |                                                                                                    |                                           | Receive                | e & Retur                       | n and Cance                                                              | led Goo                        | ods                 |                                       |   |  |  |
| <ul> <li>Items not received and retained by UGA need to be documented. Such items are: <ul> <li>Received and returned at the time of delivery</li> <li>Canceled prior to delivery</li> </ul> </li> <li>PO lines for unreceived items should be removed from the receipt using the Remove Line button.</li> </ul>              |                                                                                                    |                                           |                        |                                 |                                                                          |                                |                     |                                       |   |  |  |
| PO No                                                                                                    | PO<br>o. Line<br>No.                                                                                                    | Product Catalo<br>Name No.                | g Qty/UOM<br>ordered   | Previous<br>Receipts            | Quantity                                                                 | Add to<br>Inventory            | Line Status         | Actions                               |   |  |  |
| E11437                                                                                                    | /12 1                                                                                                    | GN82 41343<br>MIC<br>Cards                | 9 5 BX                 | R1164575 🖨                      | 5                                                                        |                                | Received ~          | Remove Line<br>Receive & Return       | ] |  |  |
| • Once all line item quantities are updated, click the <b>Save Updates</b> button in the upper right corner.                                                                                                    |                                                                                                    |                                           |                        |                                 |                                                                          |                                |                     |                                       |   |  |  |
|                                                                                                    | Page <b>2</b> of 3<br>Ver6.1.2020                                                                                                    |                                           |                        |                                 |                                                                          |                                |                     |                                       |   |  |  |

## Receiving in UGAmart Quick Reference Guide

## **Returned Items**

Returned goods arrive and are received in UGAmart. It is later determined that all or part of the items need to be returned. To return items received in UGAmart:

- Create a second Quantity Receipt as per instructions in the Locating the Purchase Order section.
- Enter a negative amount in the **Quantity** field of the PO line(s) for items being returned.
- Remove any additional PO line(s) not containing items marked for return.

| PO No.                                                                                                    | PO<br>Line<br>No. | Product<br>Name      | Catalog<br>No. | Qty/UOM<br>ordered | Previous<br>Receipts | Quantity |  |  |  |
|----------------------------------------------------------------------------------------------------|-------------------|----------------------|----------------|--------------------|----------------------|----------|--|--|--|
| E1143712                                                                                                    | 1                 | GN82<br>MIC<br>Cards | 413439         | 5 BX               | R1164575 🖨           | -5       |  |  |  |
| • Click the <b>Save Updates</b> & <b>Complete</b> buttons.                                                                                                    |                   |                      |                |                    |                      |          |  |  |  |
| Additional Information                                                                                                    |                   |                      |                |                    |                      |          |  |  |  |
| <ul> <li>Things to remember:         <ul> <li>Changes are not included to the Quantity Receipt until you click the Save Updates button.</li> <li>You can use the Save Updates button after any change.</li> <li>The Quantity Receipt is not submitted until you click the Complete button.</li> </ul> </li> </ul> |                   |                      |                |                    |                      |          |  |  |  |

• If you have questions, please contact the OneSource Service Desk at 706-542-0202 (option 2) or at <u>onesource@uga.edu</u>.